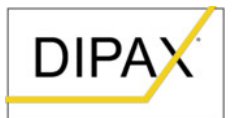

## Hinweise zur Installation von heruntergeladener DIPAX-Software unter Windows®

## 1. Installieren der Software

Beim Installieren von DIPAX Software, die von <u>www.dipax.de</u> heruntergeladen wurde, erzeugt Windows 10 standardmäßig eine Sicherheitswarnung (siehe Bild1).

DIPAX Software wird von uns sorgfältig auf Viren geprüft. Sie können diese Software trotz der Sicherheitswarnung folgendermaßen installieren:

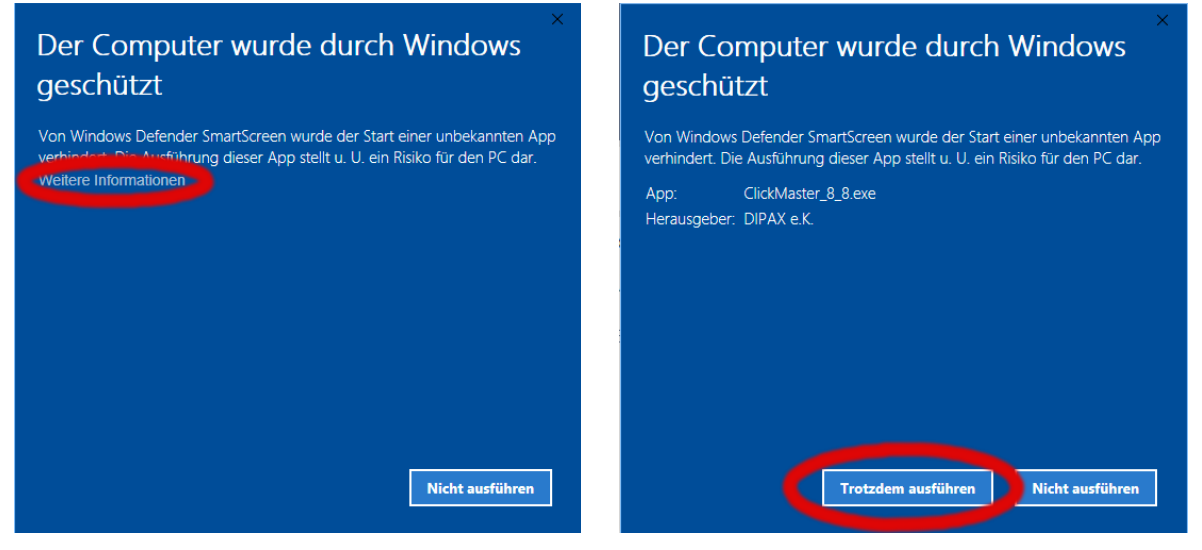

Bild1: Klicken Sie auf "Weitere Informationen

Bild2: Klicken Sie auf "Trotzdem ausführen"

Um die Software zu installieren, klicken Sie auf "Weitere Informationen" (siehe rote Markierung in Bild1) und danach auf "Trotzdem ausführen (siehe rote Markierung in Bild2).

## 2. Wichtige Hinweise zur Installation

Mit unserer Eingabesoftware (z.B. DIPAX ClickMaster oder DIPAX ScanMouse) steuern Sie normalerweise Ihren PC. Wird ein Update dieser Eingabesoftware installiert muss das Programm, welches Sie updaten möchten, zunächst beendet werden.

Während dieser Zeit können Sie Ihren PC nicht mehr mit der DIPAX Eingabesoftware steuern! Falls Sie ausschließlich auf die Eingabe mit DIPAX Eingabesoftware angewiesen sind, brauchen Sie unbedingt eine dritte Person, die Ihnen bei der Installation hilft bzw. eine normale Maus bedienen kann.